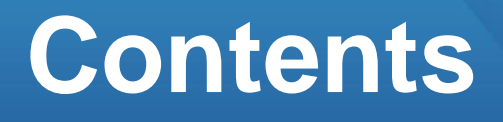

2

4

# 기초 생성하기

# 01. 작업 준비하기

- 1. 작업 준비
- 2. 내림기초층 추가

# 02. 부재 생성하기

- 1. 페데스탈
- 2. 독립기초
- 3. 독립파일기초
- 4. 매트기초
- 5. 파일

# 01. 작업 준비하기

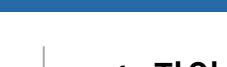

따라하기

예제파일을 열어보겠습니다.

### 1. 예제파일 열기

- 빠른 실행 메뉴에서 열기 클릭 단축키 : Ctrl + 이
- 2. 예제파일 선택
- 파일을 더블클릭하거나 파일선택 후 열기 버튼 클릭

3. 작업환경 설정

- [뷰네비게이션]의 [남서방향] 클릭 또는 단축키 : [Ctrl] + Shift] + []
- 4. CAD 리스트 열기
- CAD 도면 > CAD 리스트 클릭

5. 1F도면 <mark>체크</mark>

6. 확인 클릭

#### 7. 활성화된 CAD 도면 확인

1. 작업 준비

밑그림 CAD도면이 등록되어 있는 예제파일을 사용하여 효과적으로 학습할 수 있습 니다.

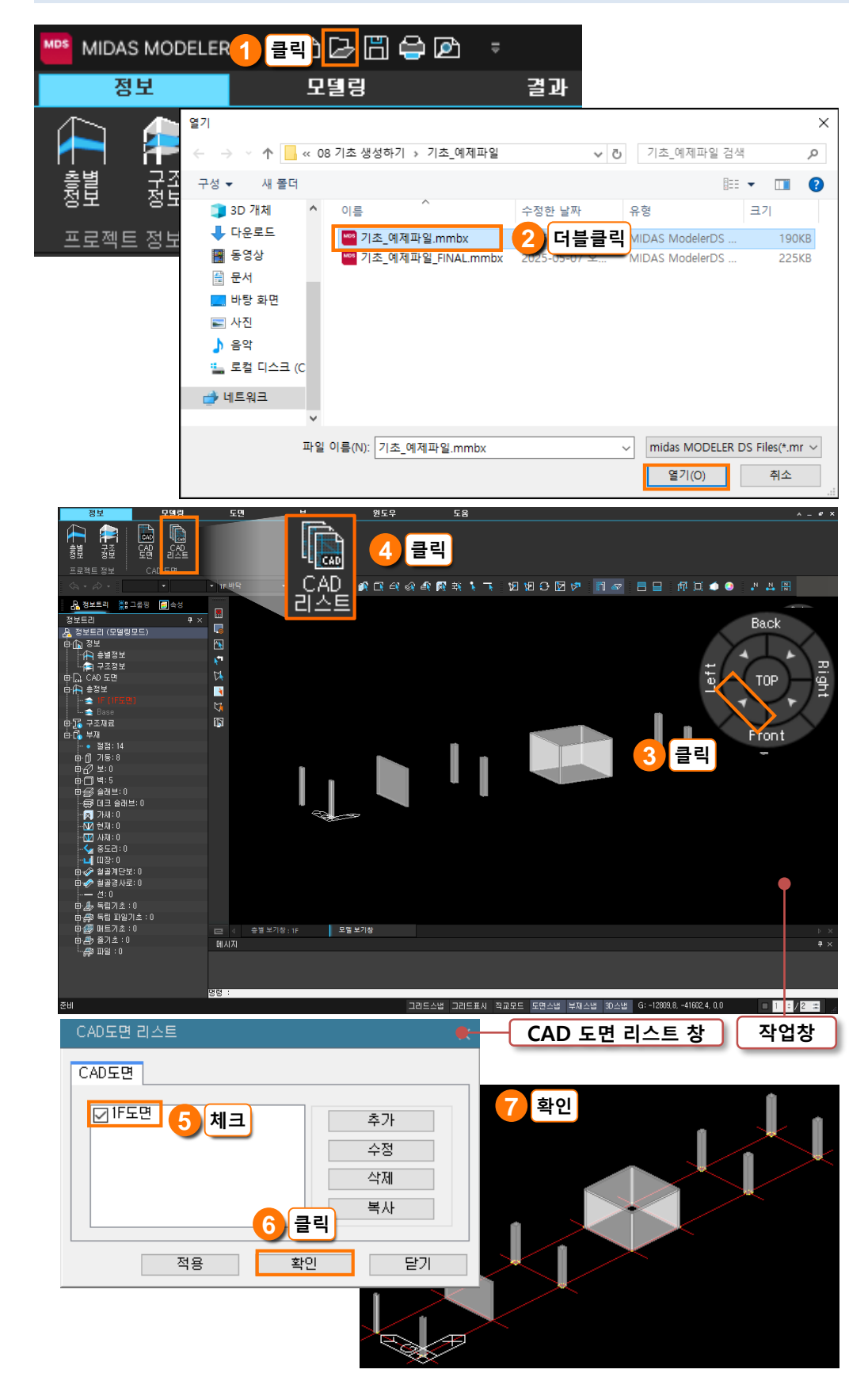

~

0

취소

🧏 분할

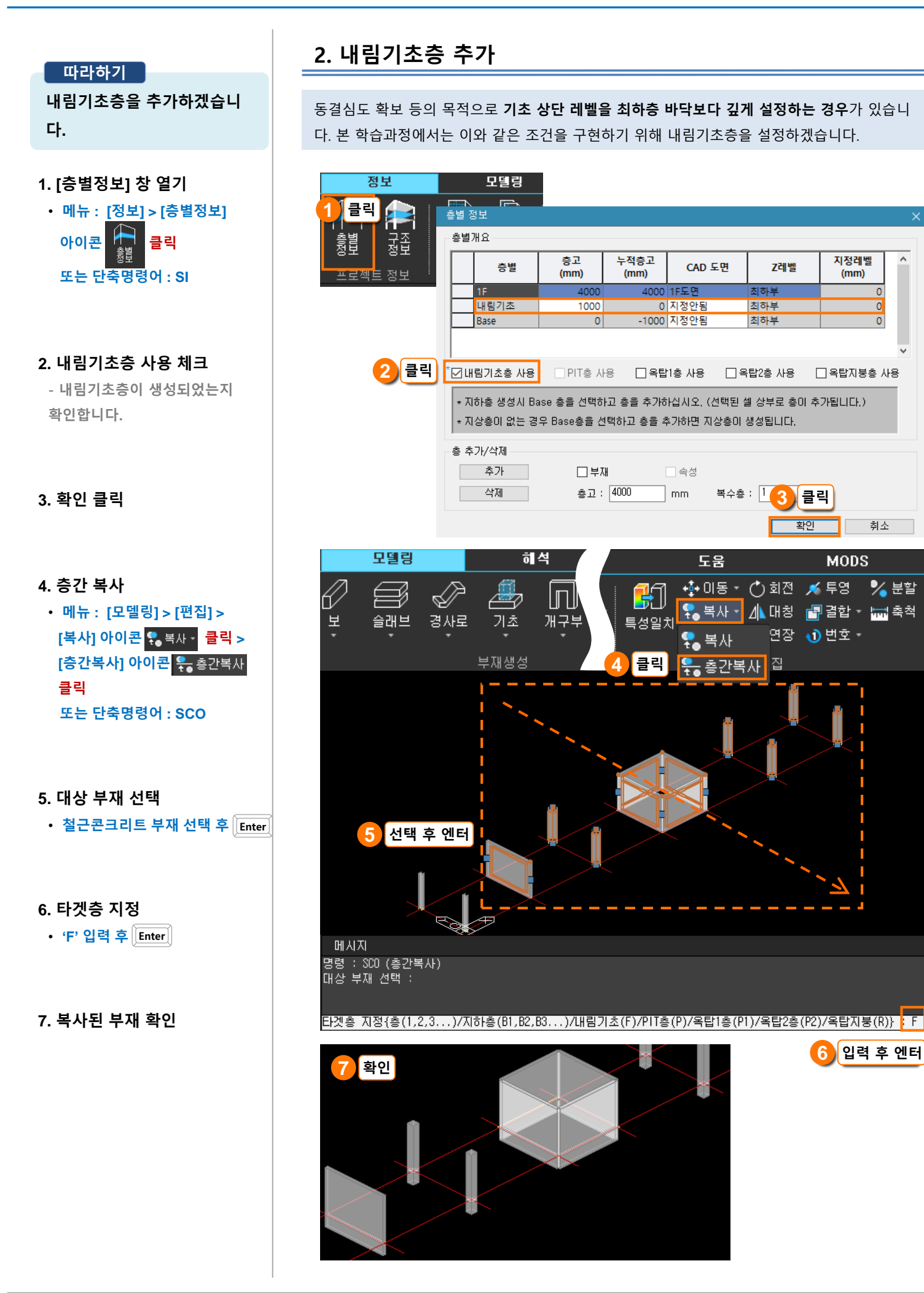

# 02. 부재 생성하기

기초 메뉴에는 독립기초, 독립파일기초, 매트기초, 파일, 페데스탈이 있습니다. 건물의 속성이나 대지의 조건 등에 따라 다양한 기초를 표현할 수 있습니다.

- 독립기초 기둥에 독립적으로 세우는 지내력 기초, 철근은 하부근만 설계 두 개 이상의 기둥을 동시에 지지하는 복합기초는 '매트기초'로 모델링
- 매 트 기 초 건물의 전체, 또는 대부분을 하나의 큰 판으로 계획하는 기초 철근은 상부근과 하부근 모두 설계
- 파일기초 말뚝과 지반의 마찰력으로 구조물을 지지하는 기초
   '독립파일기초'는 독립기초에 파일을 추가한 형식으로 기둥 하부에 배치
   '파일'은 매트기초에 원하는 개수만큼 파일을 직접 배치
- 페 데 스 탈 철골기둥과 콘크리트 기초를 연결하는 받침대 역할

## 1. 페데스탈

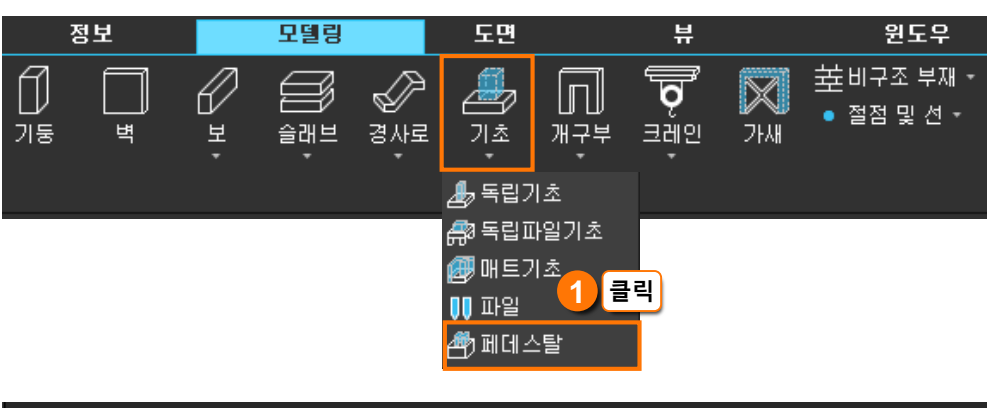

| 메시지                                         |  |
|---------------------------------------------|--|
| 명령 : PD (페데스탈 생성)<br>현재설정 : 페데스탈 깊이 (-1000) |  |
| · · · · · · · · · · · · · · · · · · ·       |  |
| 기둥 선택 또는 [깊미(0)] 지정 :                       |  |

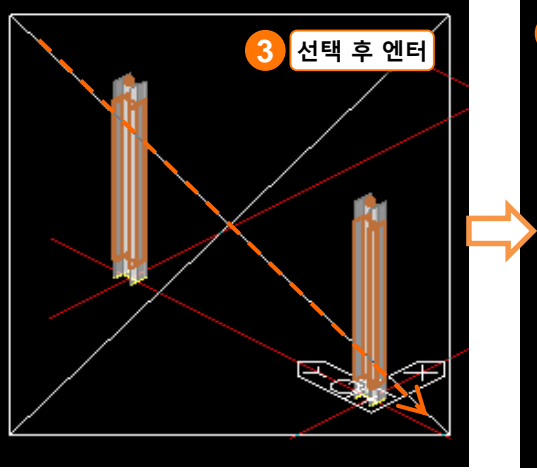

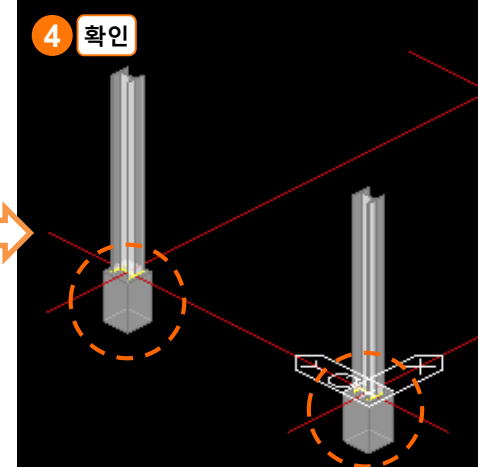

#### 따라하기<u></u>

기둥 하부에 페데스탈을 생성 합니다.

## 1. 페데스탈 생성

• 메뉴 : [모델링] > [부재생성] > [기초] 아이콘 고 고 [페데스탈] 아이콘 관 페데스탈 클릭 또는 단축명령어 : PD

#### 2. 페데스탈 깊이 확인

- 내림기초층 층고 1000 mm 값이 자동 설정되어 있습니다.

#### 3. 기둥 선택

• 철골기둥 선택 후 Enter

#### 4. 생성된 페데스탈 확인

- 철골기둥 단면크기에 따라 적절한 크기의 페데스탈이 생성됩니다.

#### 따라하기

기둥 하부에 독립기초를 생성 하겠습니다.

#### 1. 독립기초 생성

• 메뉴 : [모델링] > [부재생성] > [기초] 아이콘 기초 클릭 > [독립기초] 아이콘 클릭 또는 단축명령어 : FI

#### 2. 현재 단면 확인

- 2000x2000x500 크기의 자동단면 이 설정되어 있습니다.

## 3. 메시지창 옵션 중에서 [새 단면등록(N)] 클릭

- 이번 학습과정에서는 설계자의 판 단에 따라 단면크기를 설정하겠 습니다.

#### 4. 단면 설정

- Lx , Ly : 1600 입력
- 두께 : 500 입력
- 확인 클릭

#### 5. 변경된 단면 확인

#### 6. 기둥 선택

- 페데스탈 선택 후 Enter
- 페데스탈이 없는 조건에서는 기둥 부재를 선택하여 진행할 수 있습 니다.
- 페데스탈이 있을 때 철골기둥도 함께 선택하면 독립기초가 생성 되지 않습니다.

#### 7. 생성된 독립기초 확인

• 생성이 완료되면 Enter

# 2. 독립기초

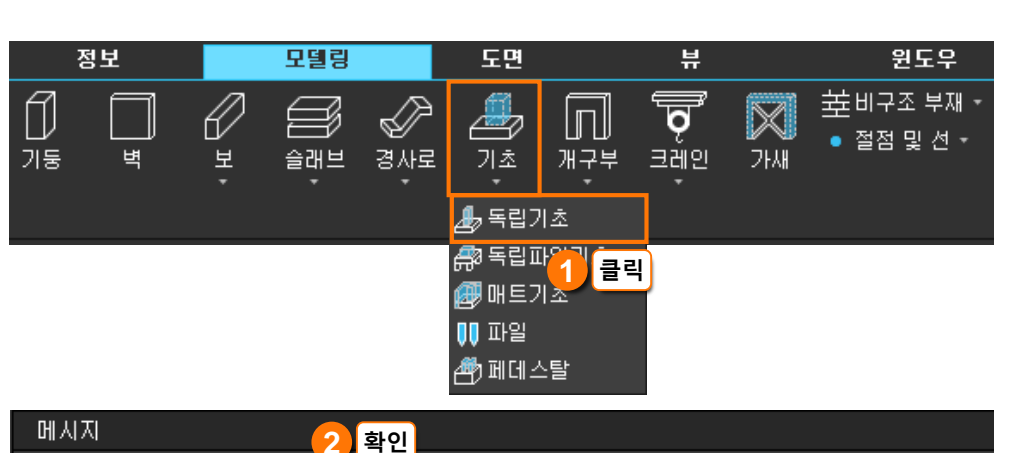

클릭

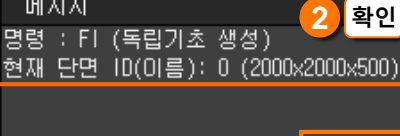

기둥 선택 또는 [단면변경(S)/ 새 단면등록(N)] :

#### 독립기초 단면 등록/편집 이름은 설정한 단면 크기 1600×1600×500 단면 ID 1 이름 에 따라 자동 반영됩니다. 입력 독립기초단면 기초형상 1600 Lx : mm 1600 Ly : mт 500 두깨 : mm 설명 : 기초크기는 기둥크기를 고려한다 (기둥 각 변+1000)mm가 자동단면크기보다 클 경우, 사용자 지정단면으로 변경된다. DТ ÷ d0 Δ 클릭 확인 적용 닫기

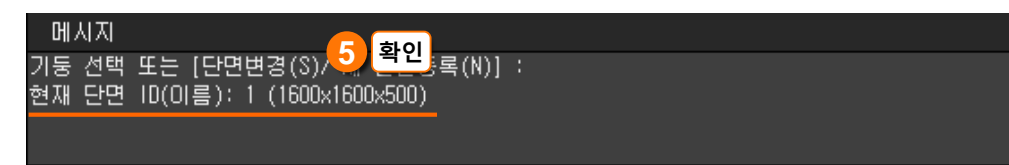

#### 기둥 선택 또는 [단면변경(S)/ 새 단면등록(N)] :

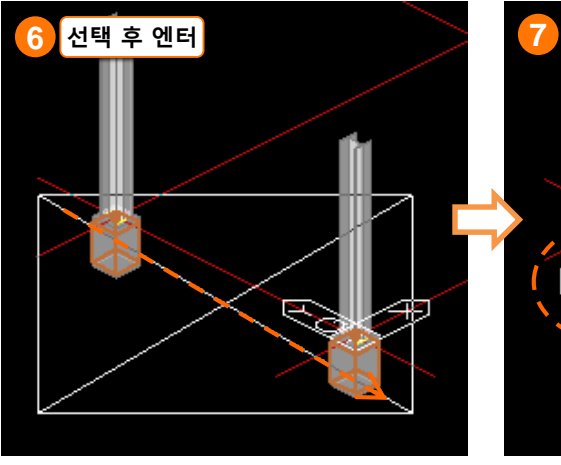

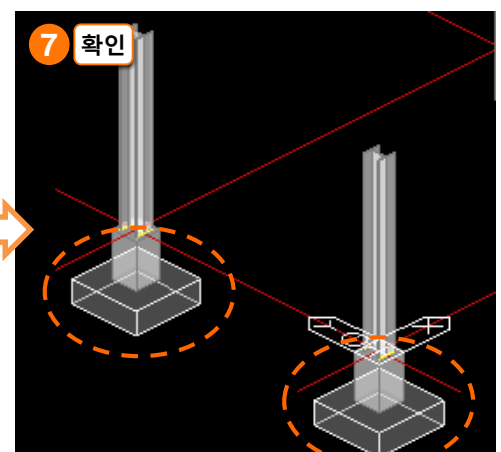

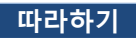

기둥 하부에 독립파일기초를 생성하겠습니다.

1. 독립파일기초 생성

• 메뉴 : [모델링] > [부재생성] > [기초] 아이콘 기초 [독립파일기초] 아이콘 [작립파일기초] 클릭 또는 단축명령어 : FP

#### 2. 현재 단면 확인

- 2200x2200x500 크기의 자동단면 이 설정되어 있습니다.

## 3. 메시지창 옵션 중에서 [새 단면등록(N)] 클릭

이번 학습과정에서는 설계자의 판
 단에 따라 단면크기를 설정하겠
 습니다.

#### 4. 단면 설정

- 파일개수 : 2 <mark>입</mark>력
- 두께 : 500 입력
- 확인 클릭

#### 5. 변경된 단면 확인

#### 6. 기둥 선택

#### • 최하층 기둥 선택 후 Enter

 상부층 기둥도 함께 선택하면 독 립파일기초가 생성되지 않습니다.

7. 생성된 독립파일기초 확인

• 생성이 완료되면 Enter

# 3. 독립파일기초

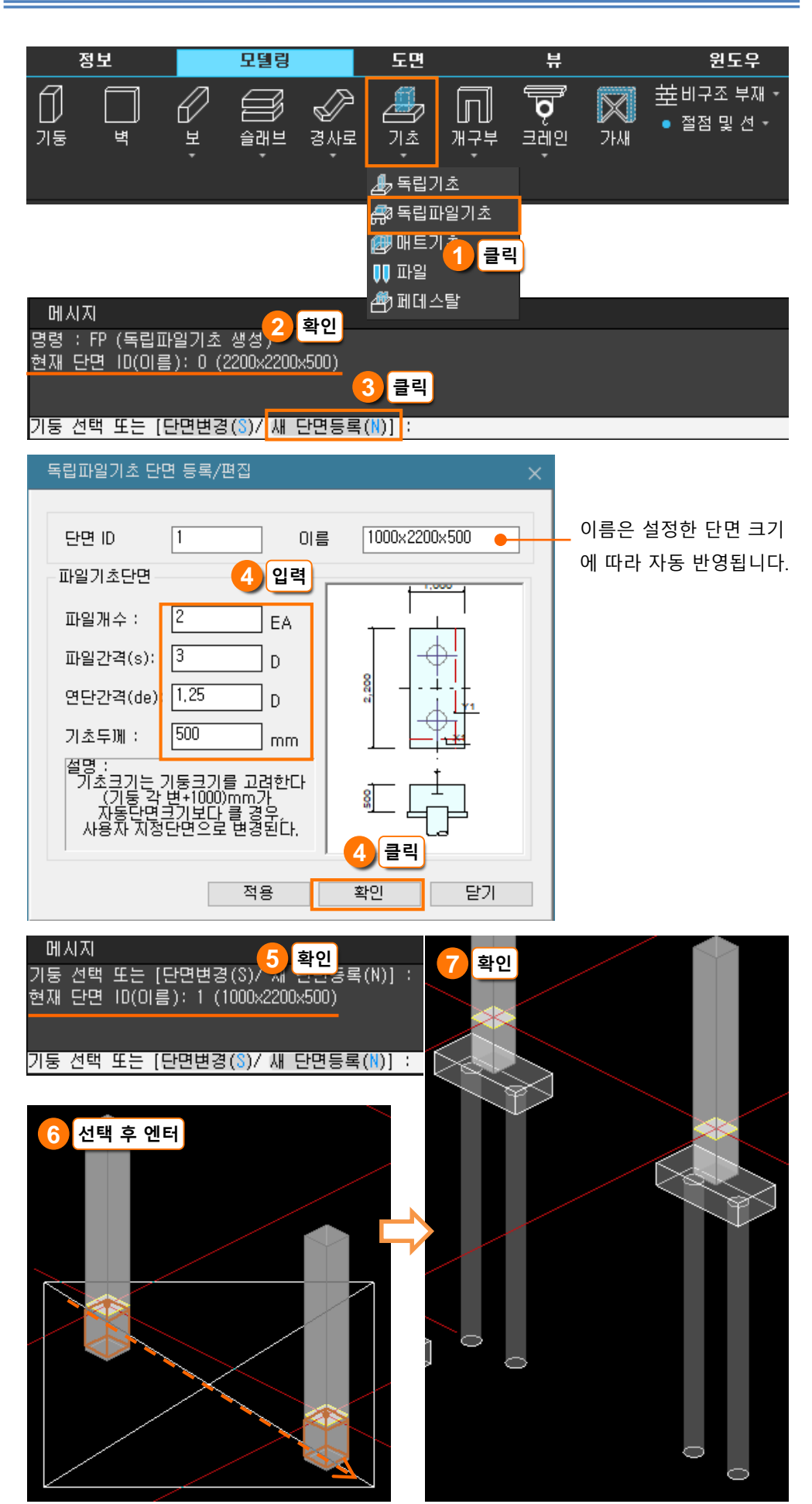

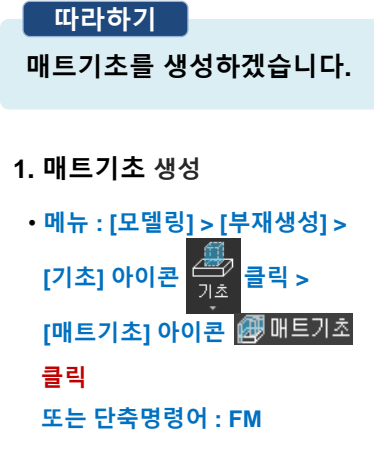

#### 2. 현재 단면 확인

- 두께 500 mm가 기본값입니다.

## 3. 메시지창 옵션 중에서 [벽 선택(W)] 클릭

 이번 학습과정에서는 벽 부재를 활용하여 빠르게 생성하겠습니다.

- 이 외에도 지점을 일일이 클릭하 여 모델링할 수도 있습니다.

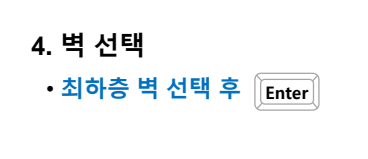

# 5. 연단거리 입력

• 연단거리 500 입력 후 Enter

#### 6. 생성된 매트기초 확인

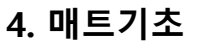

# 1) 온통기초

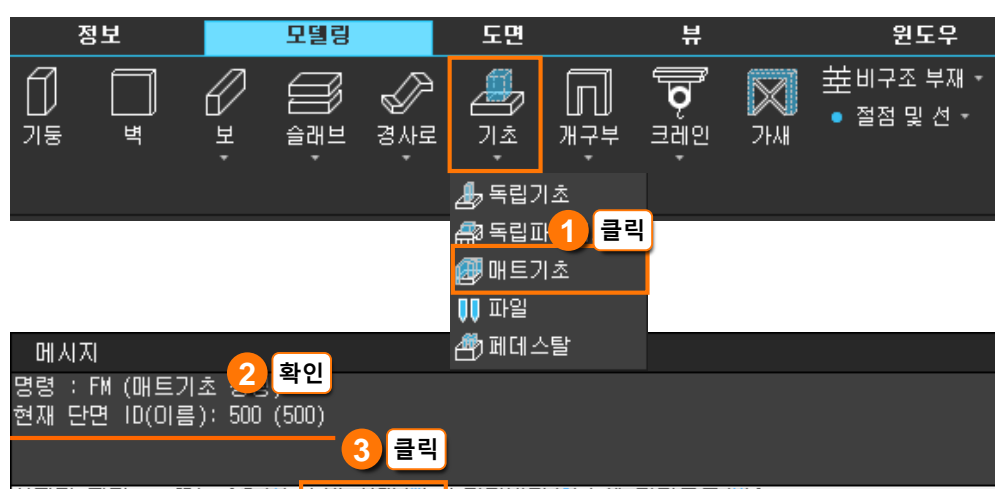

시작점 지정 : 또는 [호(Å) <mark>/ 벽 선택(₩) </mark>/ 단면변경(S)/ 새 단면등록(N)] :

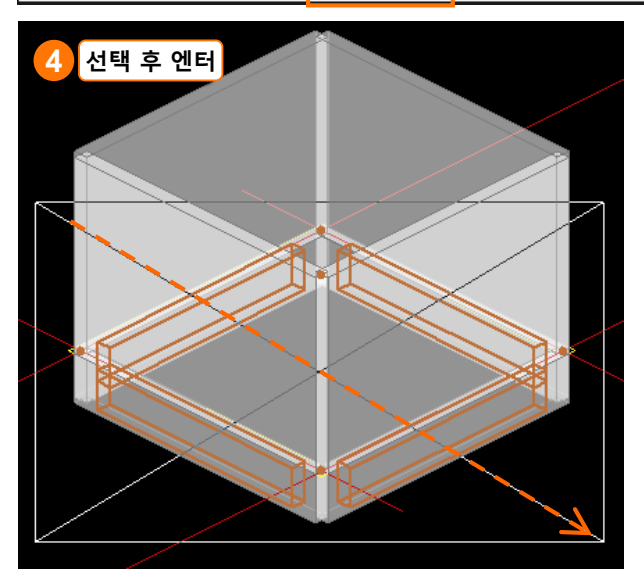

메시지 시작점 지정 : 또는 [호(A) / 벽 선택(₩) / 단면변경(S)/ 새 단면등록(N)] : 벽 선택 : 5 입력 후 엔터 연단거리 설정 <0> 500

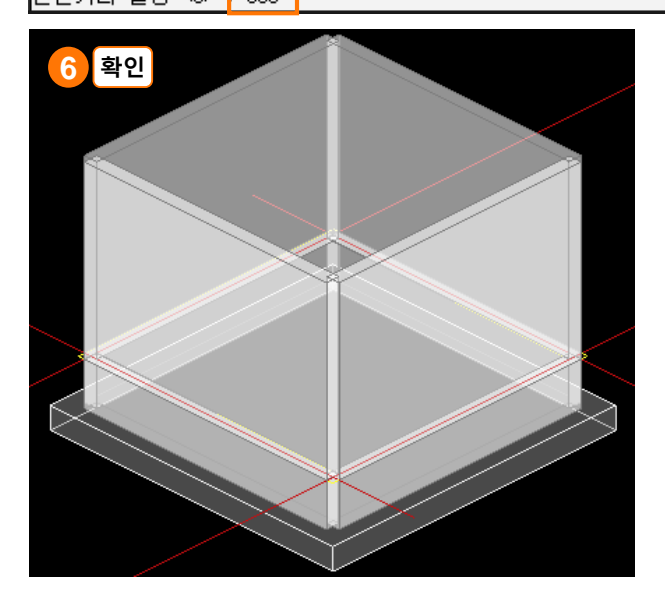

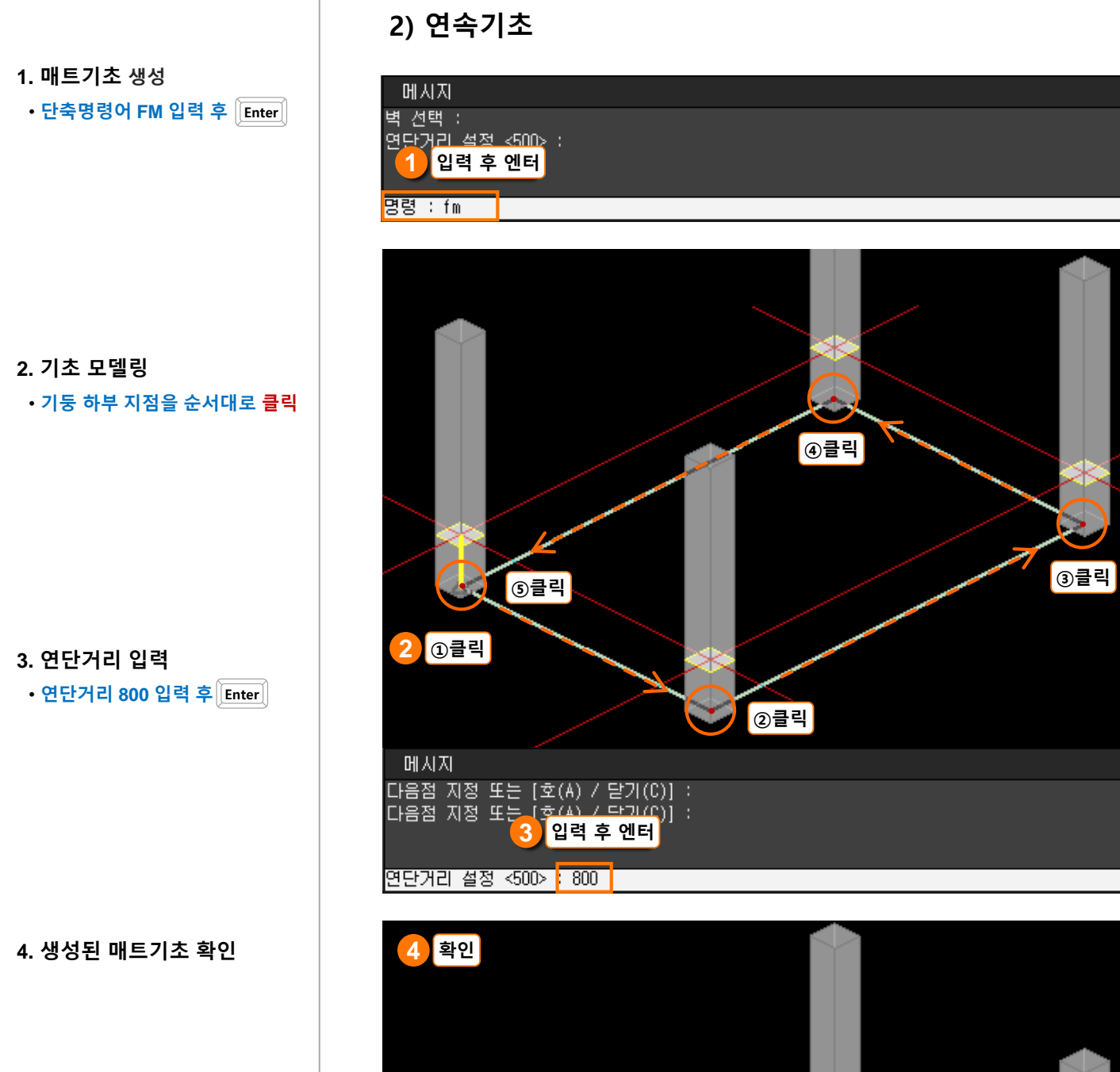

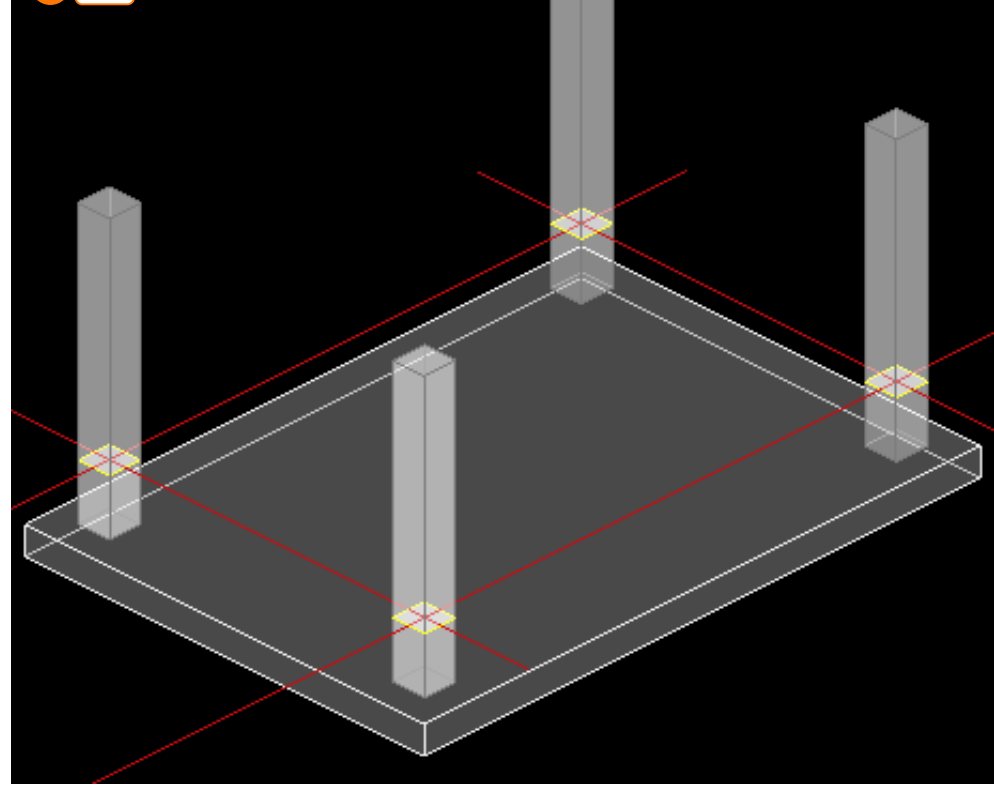

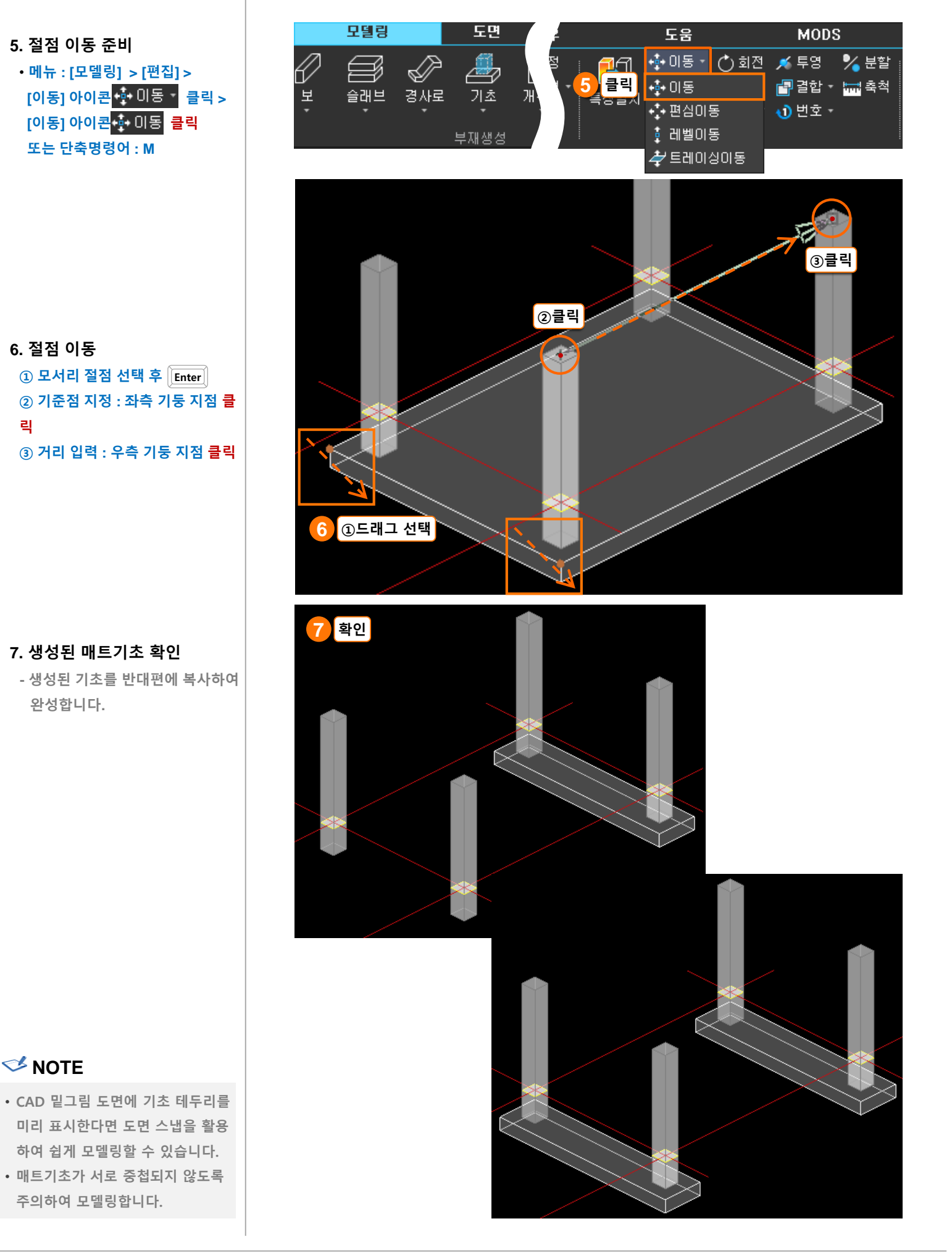

#### 9

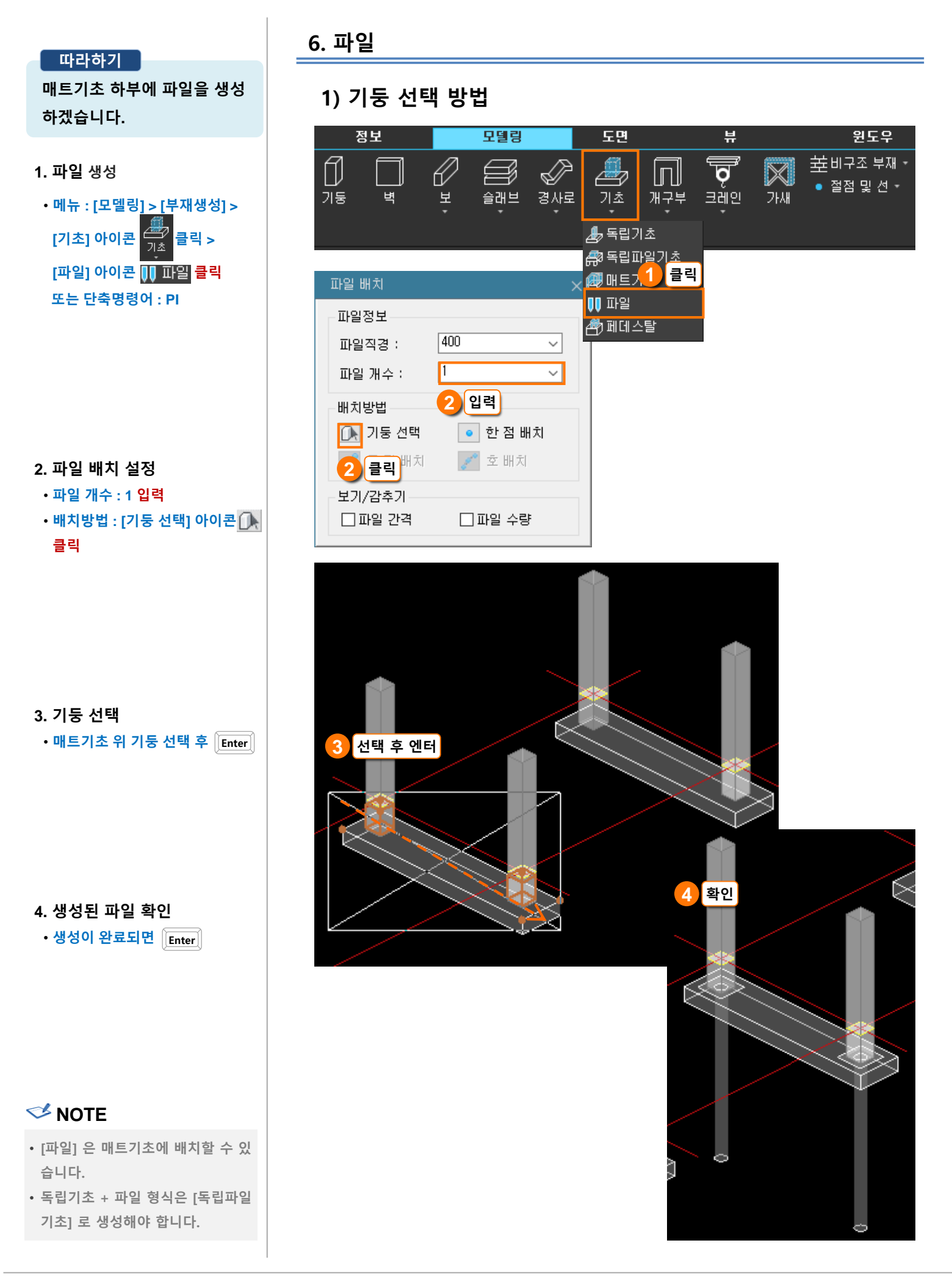

1. 파일 생성
• 단축명령어 PI 입력 후 Inter
2. 파일 배치 설정
• 파일 개수 : 3 입력
• 배치방법 : [두 점 배치] 아이콘
• 클릭

3. 지점 지정 ① 첫 번째 점 지정

② 두 번째 점 지정

4. 생성된 파일 확인

•생성이 완료되면 Enter

- 반대편 벽체 하부에도 동일한 방 법으로 파일을 배치합니다.

# Solution 💙

 생성된 파일은 속성창에서 간격과 파일 개수 등을 편집할 수 있습니 다.

| 속성       |      |      |     | <b>P</b> × |
|----------|------|------|-----|------------|
| ○절점 ●    | 부재   | ID   | 40  |            |
| 부재 타입    | RC ( | 보타입  | 파일그 | 1룹         |
| 소속 총     | Base | 9    |     |            |
| 속성구분     |      | 속성   | 값   |            |
| □ 형상특성   |      |      |     |            |
| 길이       |      | 6000 |     | <b></b>    |
| 절점       |      |      |     | -1000      |
| 파일개수     |      |      |     | 3          |
| 좌/하 2열 힣 | 병수   |      |     | 자동 🗸       |
| 우/상 2열 형 | 병수   |      |     | 자동 ~       |

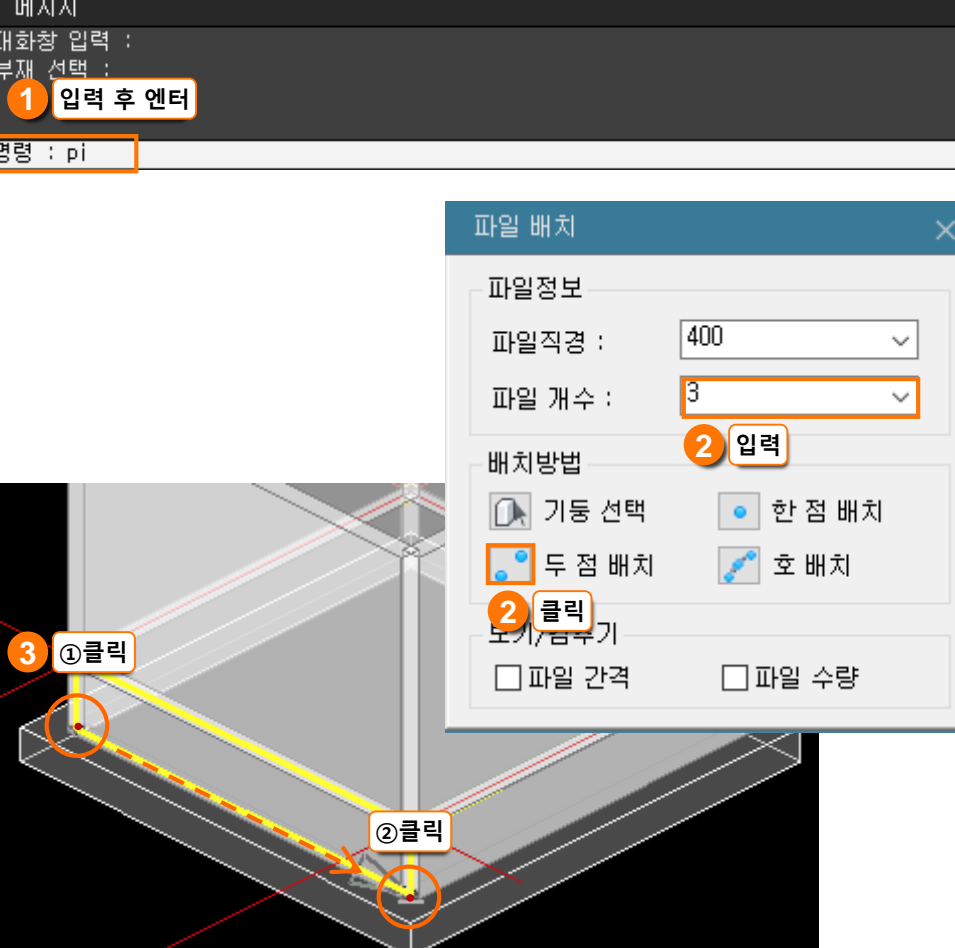

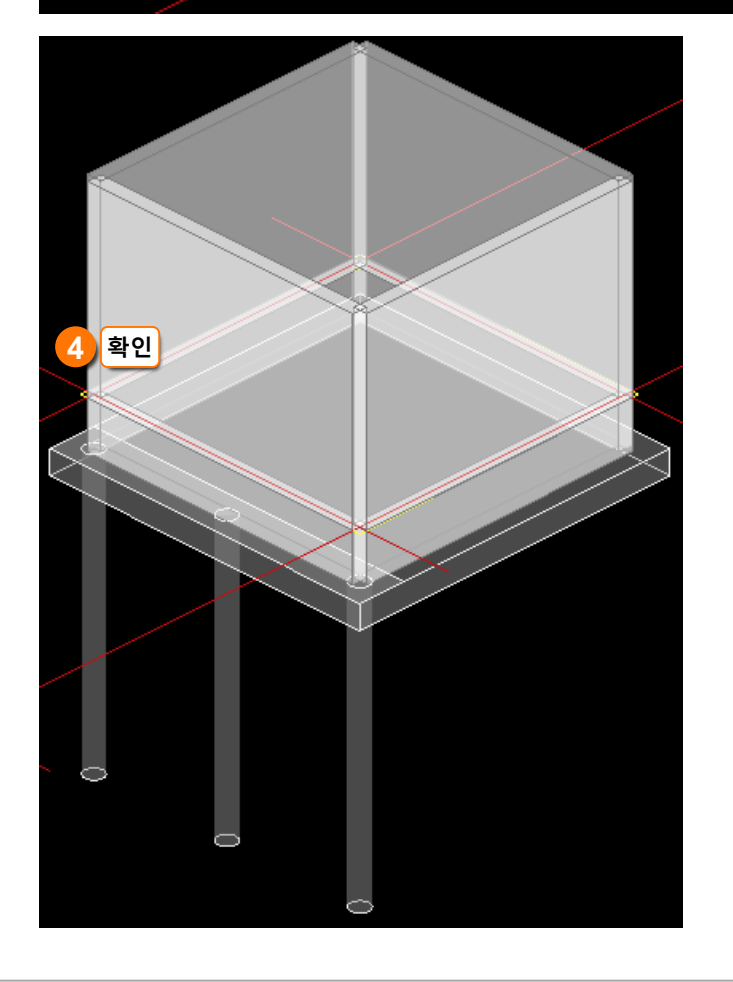